1.[私]→[ユーザサービス]へ 進みます

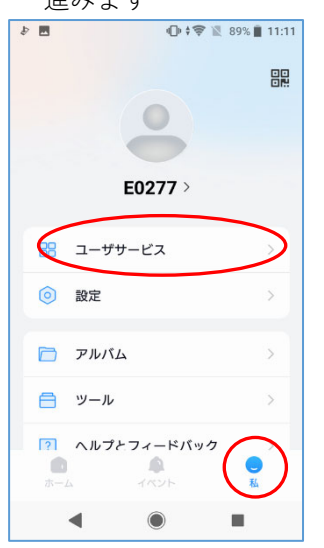

2.デバイスを共有する を選びます を選びます 2-ザサービス で。デバイスを共有する

② デバイスの解除

ぐよ サービスプロバイダー

ローカルデバイスを転送

① エクスポートデバイス

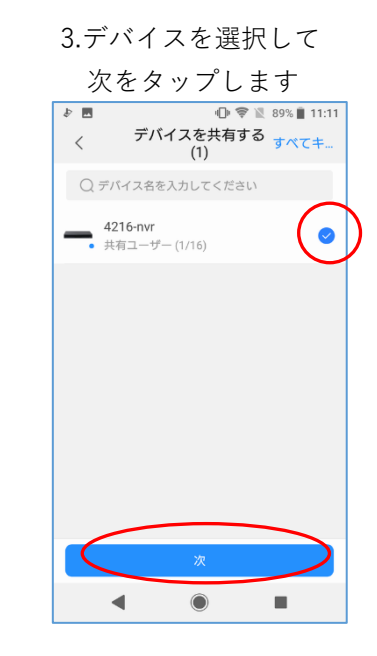

4.二台目のスマホの

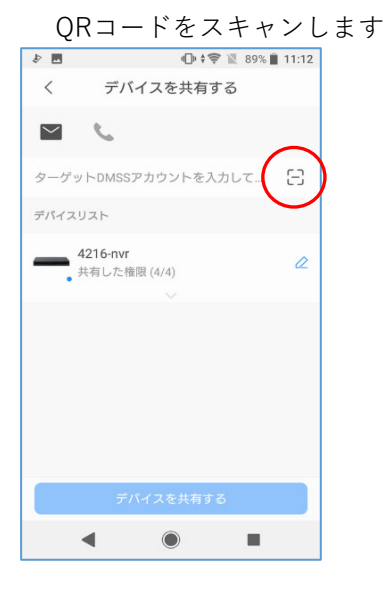

※二台目のスマホのQRコードは

◀ ● ■

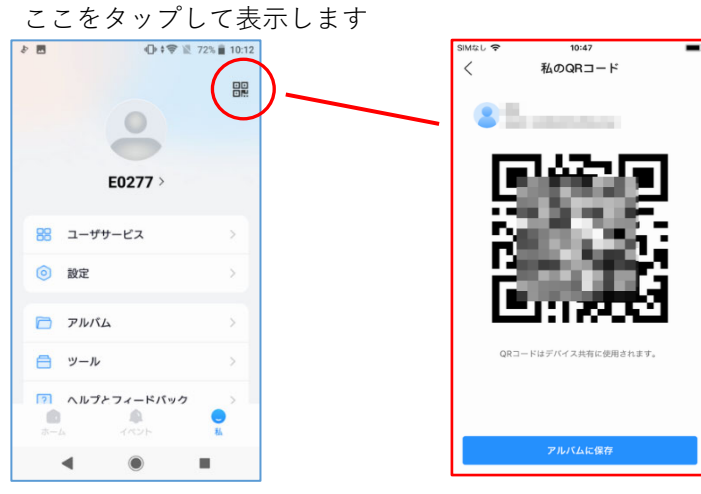

5.「デバイスを共有する」を

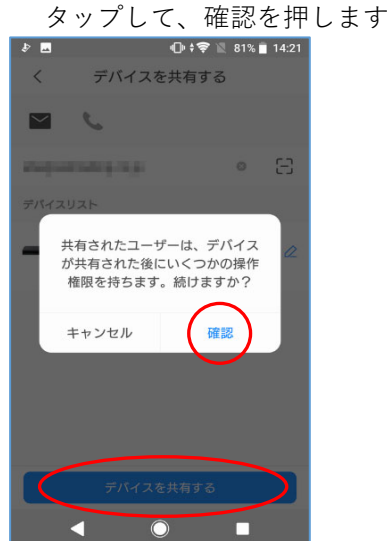

6.「大丈夫」をタップして完了です

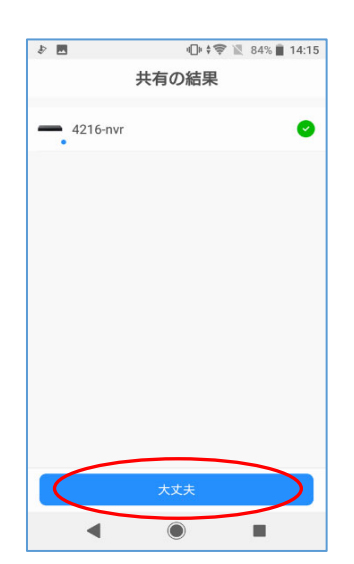

1.[私]→[ユーザサービス]へ 進みます

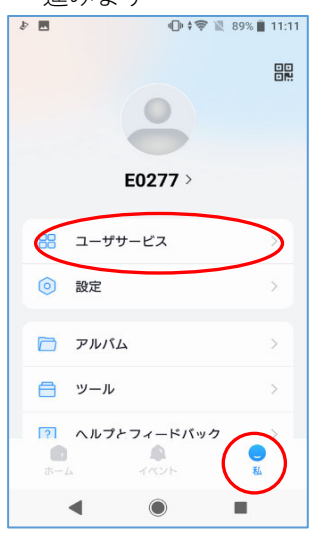

4.デバイス右側の編集を タップレキす

| X    | ッ | / | L | よ | 9 |  |
|------|---|---|---|---|---|--|
| <br> |   |   |   |   |   |  |

| \$ M   | •□• \$ 💝 🖹 89% 📕 11:12              |
|--------|-------------------------------------|
| <      | デバイスを共有する                           |
| $\sim$ | с. —                                |
| ターゲッ   | トDMSSアカウントを入力して… 🗧                  |
| デバイス   | JZF                                 |
| -      | 1216-nvr<br><sup>共有した権限 (4/4)</sup> |
|        |                                     |
|        |                                     |
|        |                                     |
|        |                                     |
|        | デバイスを共有する                           |
|        |                                     |

| 2.デ<br>を    | バイスを共有す<br>選びます | -3         |
|-------------|-----------------|------------|
| <u>ا</u> ج  | ⊕‡              | 9% 📕 11:11 |
| ×°          | デバイスを共有する       | >          |
| Ð           | デバイスの解除         | >          |
| 68.         | サービスプロバイダー      | >          |
|             | ローカルデバイスを転送     | >          |
| $\triangle$ | エクスポートデバイス      | >          |
|             | < ● ∎           |            |

5.共有ユーザーの右側を タップします ♪ ■ □ + ♥ 🗓 89% 🛔 11:12 < 権限を変更 確認 権限 ライブビュー 0 リアルタイムのビデオ画像を表示する ビデオ再生 0 SDカードまたはHDDの録画を表示します。 アラームプッシュ通知 デバイスのアラームや呼び出しを受け取る デバイス制御 0 デバイスを管理および制御する 共有ユーザー (1/16) development of the second second second second second second second second second second second second second s ... 共有の時間: 2025-06-17 < 

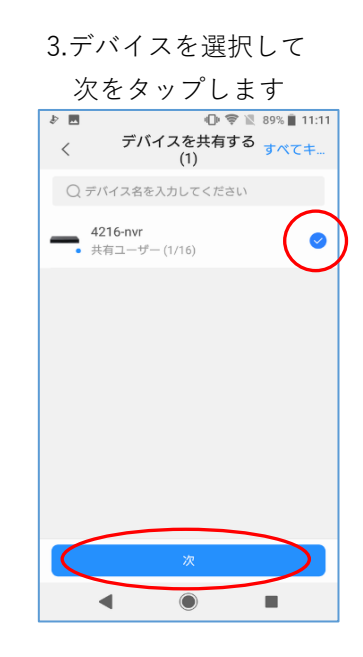

6.共有をキャンセルを

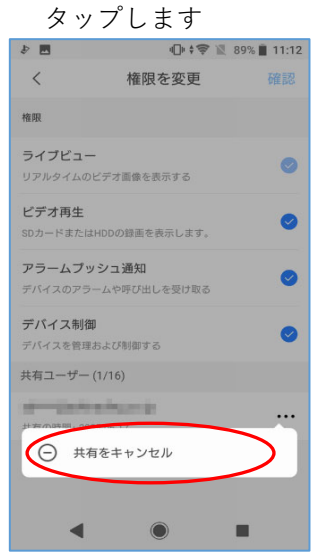

デバイスの解除は、全てのスマートフォンの登録を解除する機能です。 共有された二台目以降のスマートフォンでも、一台目を含めた全ての解除が可能です。

- 1.ユーザーサービスから 2.「解除のリクエスト」を デバイスの解除をタップします タップします 🕕 🛊 ኛ 🖹 89% 🛢 11:11 ₽ 40+ \$\$ 🖹 87% 🗎 14:05 1 デバイスの解除 ユーザサービス < デバイスの解除 < 😪 デバイスを共有する ② デバイスの解除 回新新設設置 ぐよ サービスプロバイダー 🖸 ローカルデバイスを転送 ① エクスポートデバイス 副注 ◀ ● ◀
- 4.デバイスのパスワードを入力して 「すぐに解除」をタップします

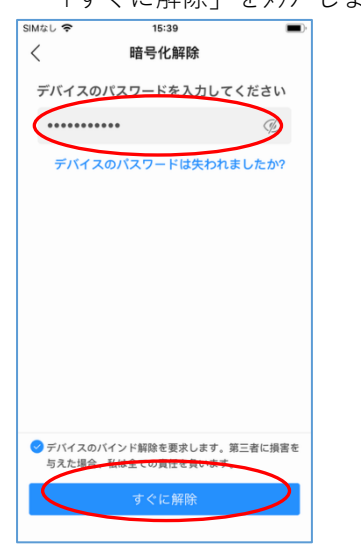

5.「大丈夫」をタップして完了です

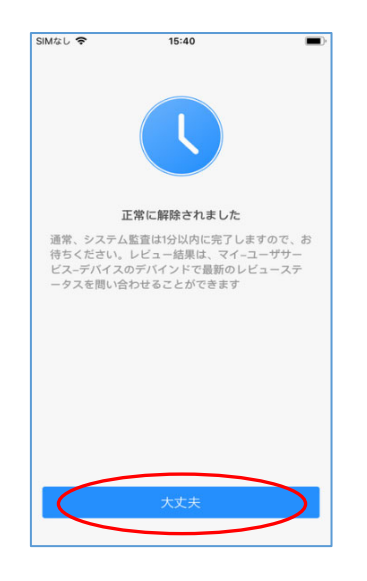

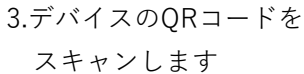

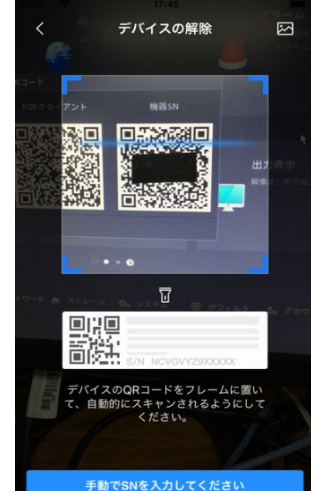

20250617